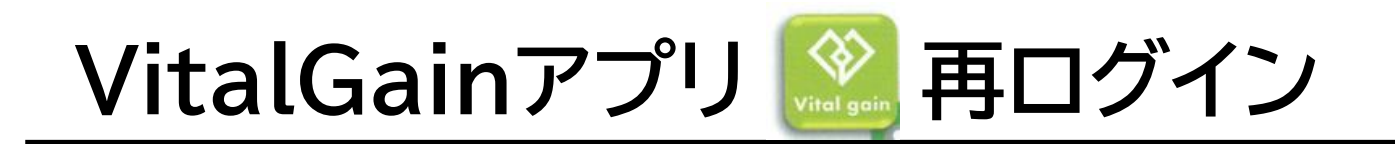

スマートフォンとの連携不具合など、様々な原因で アプリの自動ログアウトが起こる可能性があります。 自動ログアウトが行われてしまった場合は、2ページ以降 の手続きを行い、再度ログインを行ってください。

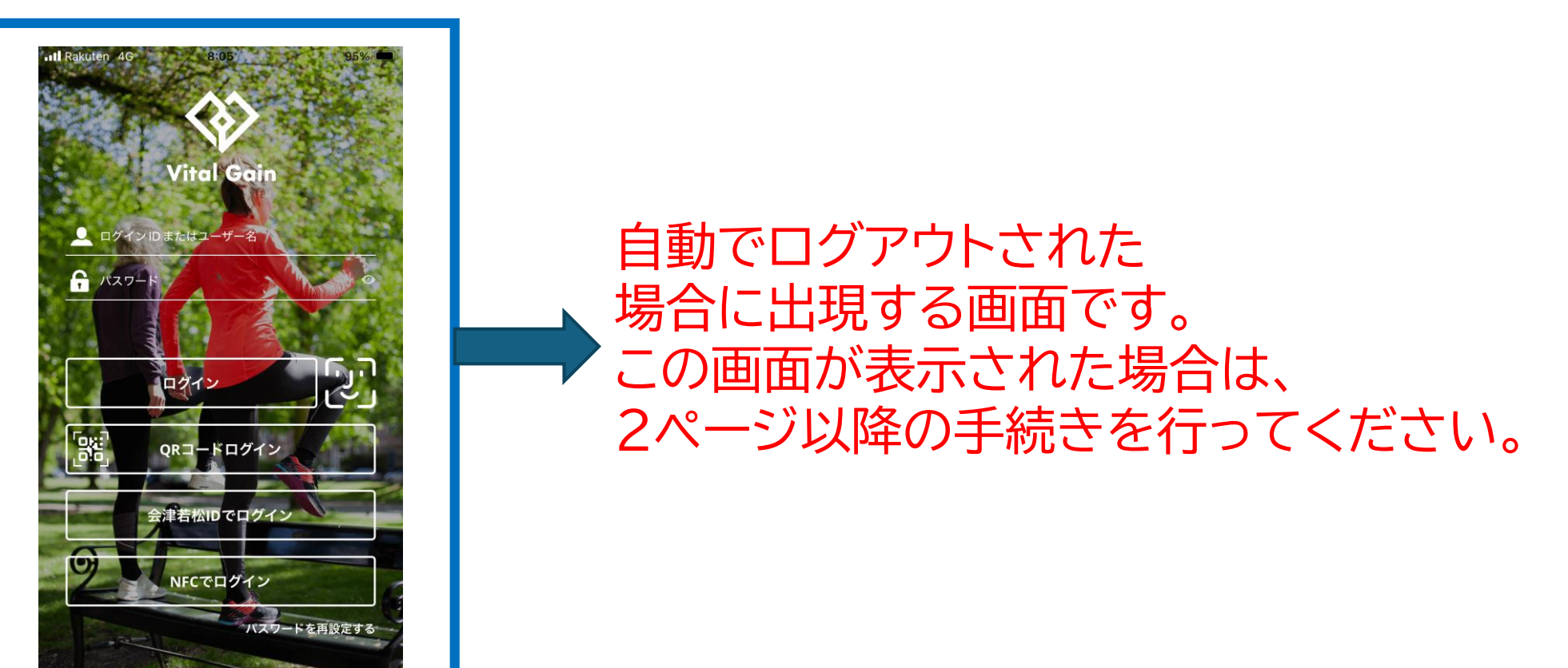

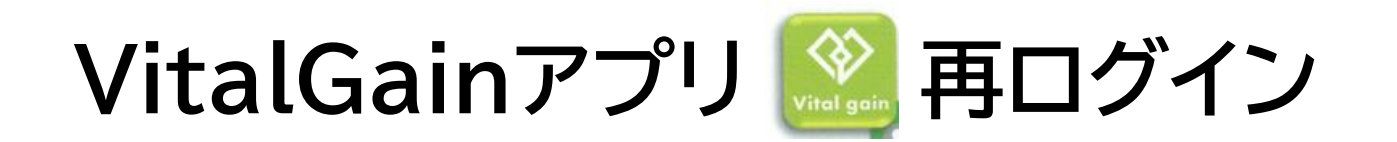

# まずは、VitalGainアプリ 🍛 を開き、 QRコードからログイン手続きを行ってください。

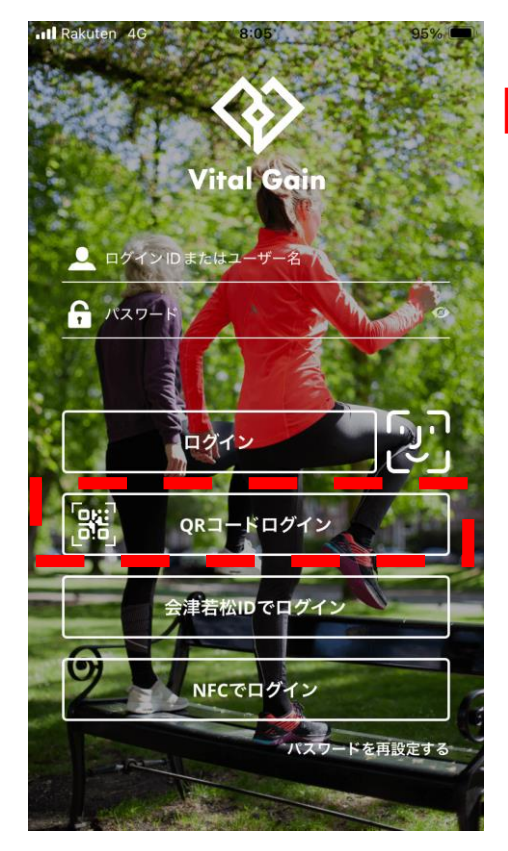

①「QRコードログイン」を選択

#### ②カメラへのアクセスを許可 【この画面は表示されないこともあります】

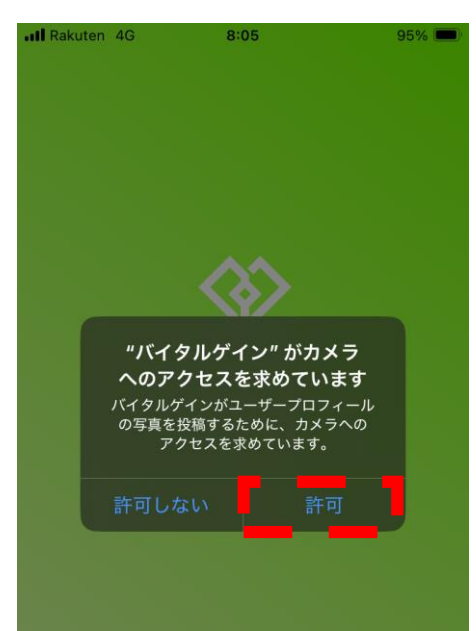

|              | 板橋区デジタルコンテンツを活用したフレイル<br>予防事業 |
|--------------|-------------------------------|
| THE SHOW     | 氏名 :                          |
| Sec. As      | ID :                          |
|              | PW :                          |
| CORPORATION. | メール:                          |
|              | MAC :                         |
|              |                               |

③カメラが起動するので、 BS BAND本体が梱包されていた 箱から紫色の紙を取り出し、 QRコードを読み取り

## 再ログイン後、接続の確認について

## ログイン後の画面で Bluetoothマークを確認してください。

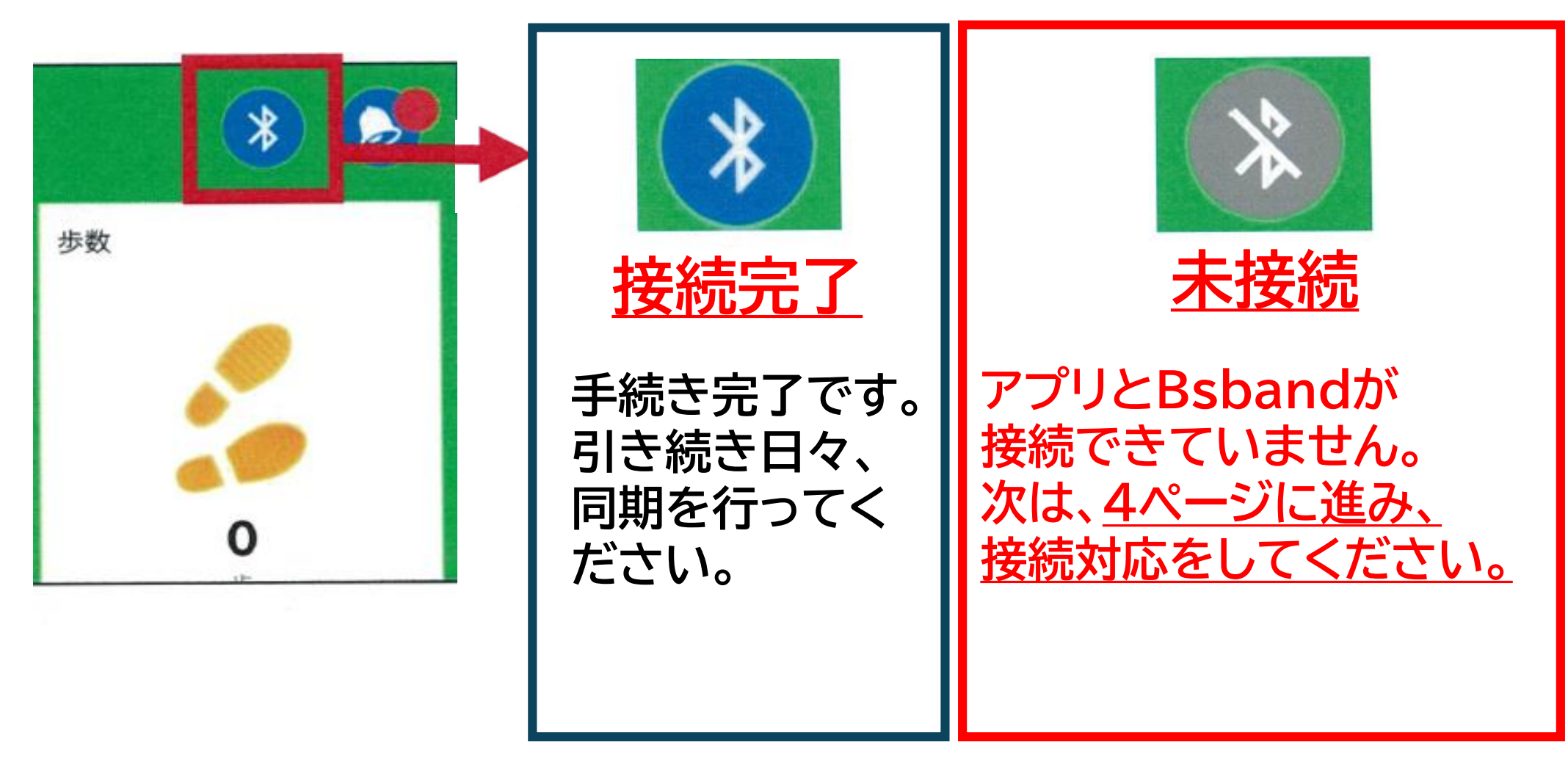

## BS BANDとVitalGainアプリの接続

## BS BANDとの接続設定を行います。

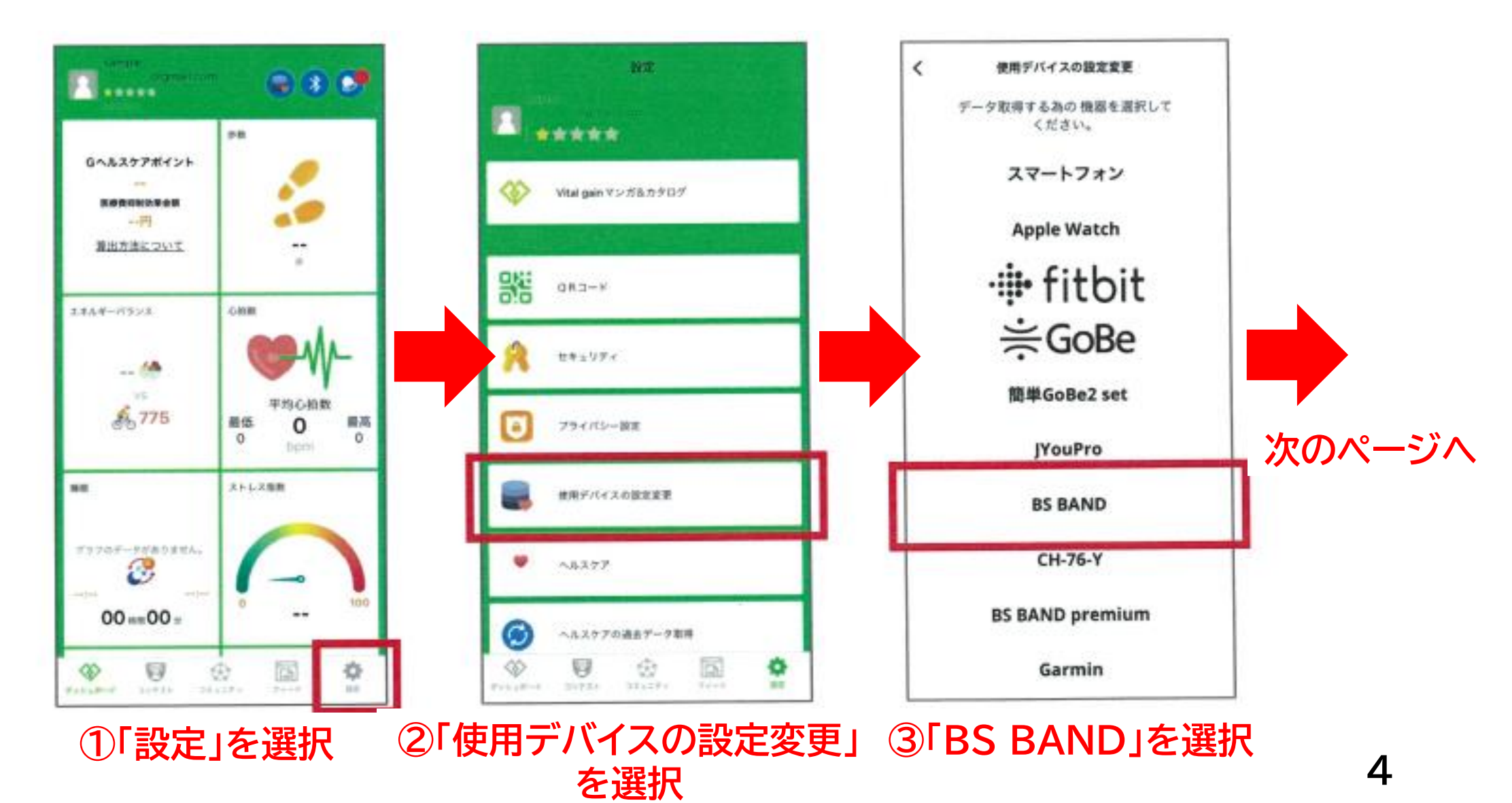

# BS BANDとVitalGainアプリの接続

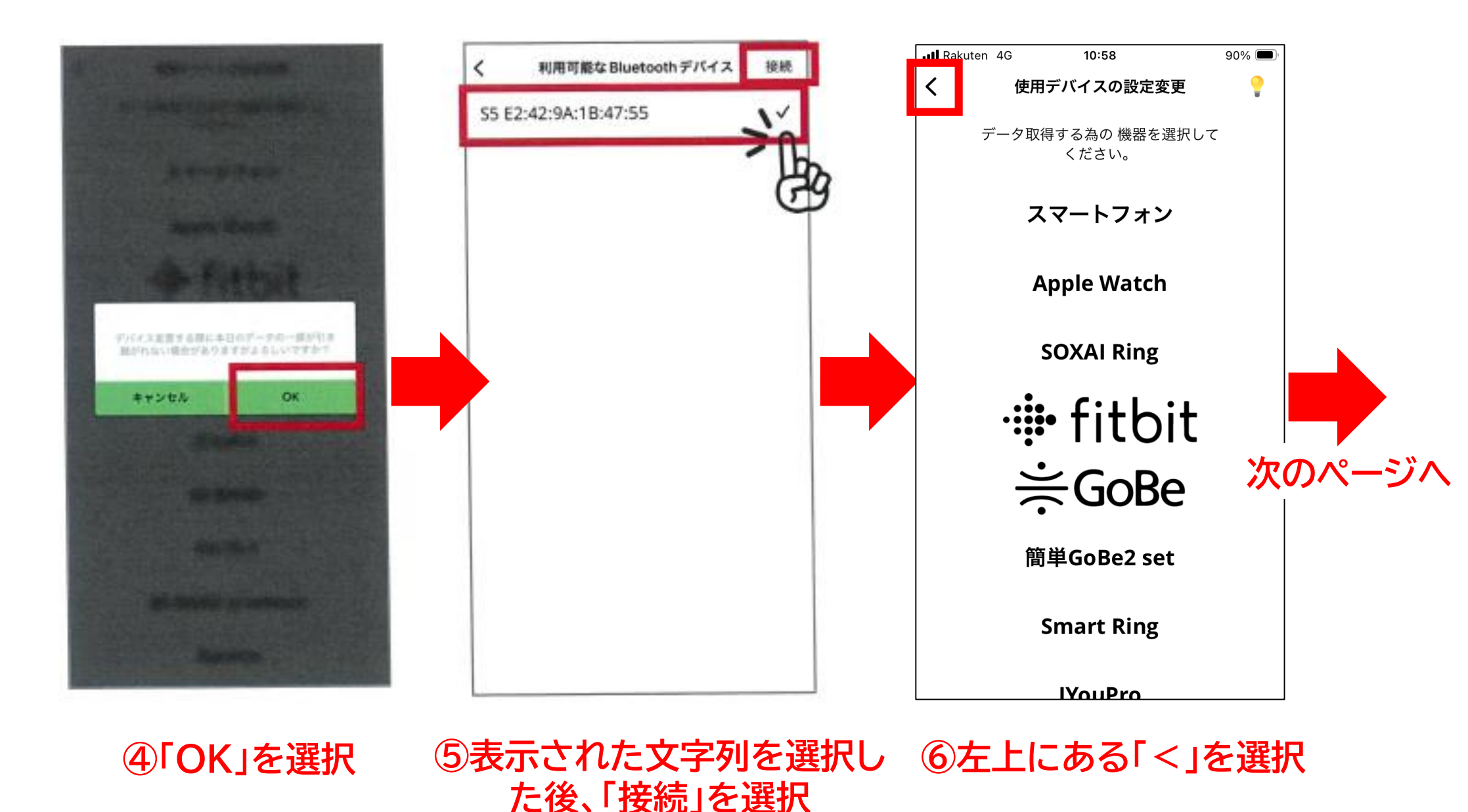

# BS BANDとVitalGainアプリの接続

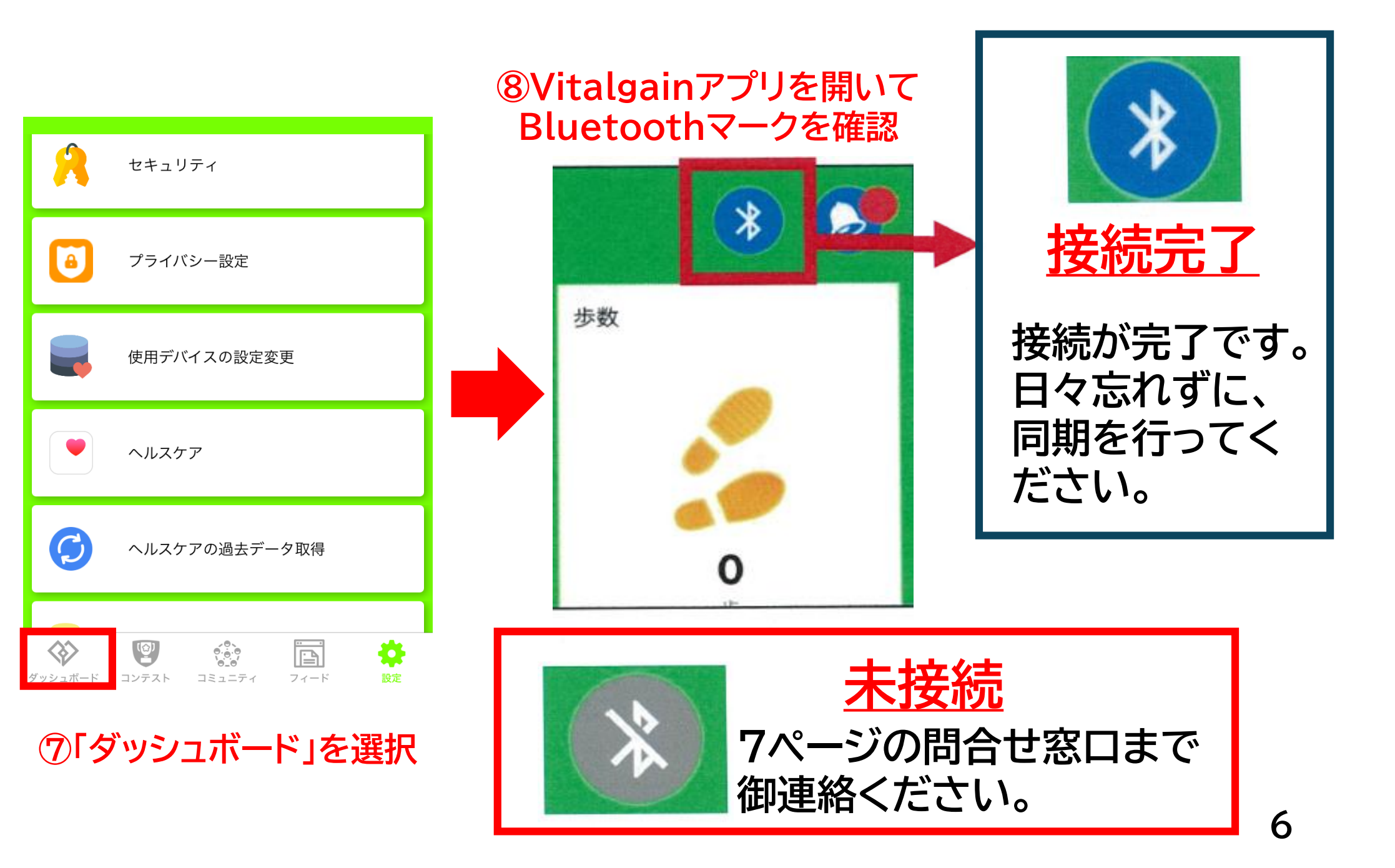

本資料のとおり対応しても ログイン手続きができない場合や、 Bluetoothマークが青色に変わらない場合は、 お手数をおかけしますが 下記の問合せ窓口まで御連絡ください。

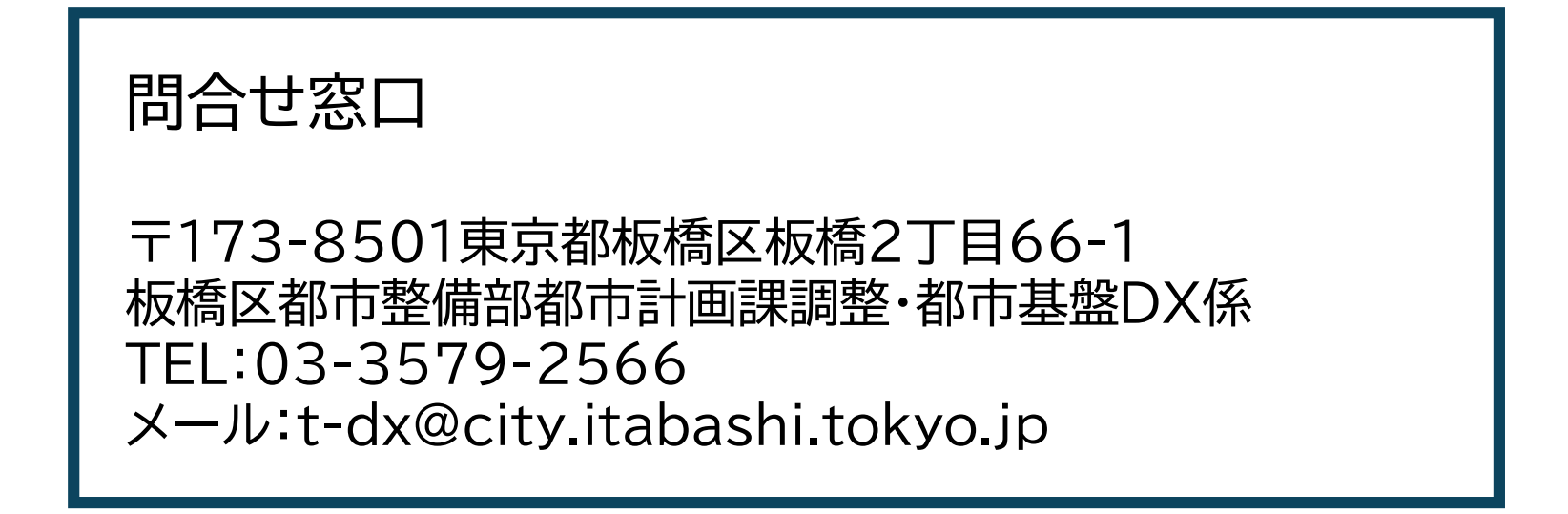